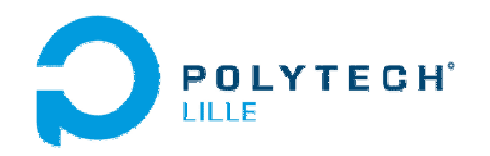

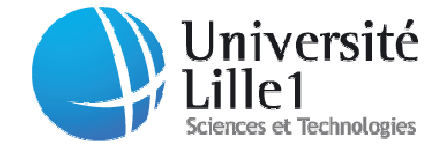

# Projet IMA3- Filières Systèmes communicants

# Tutoriel:

programmation FPGA sur la plateforme « Nanoboard » d'Altium

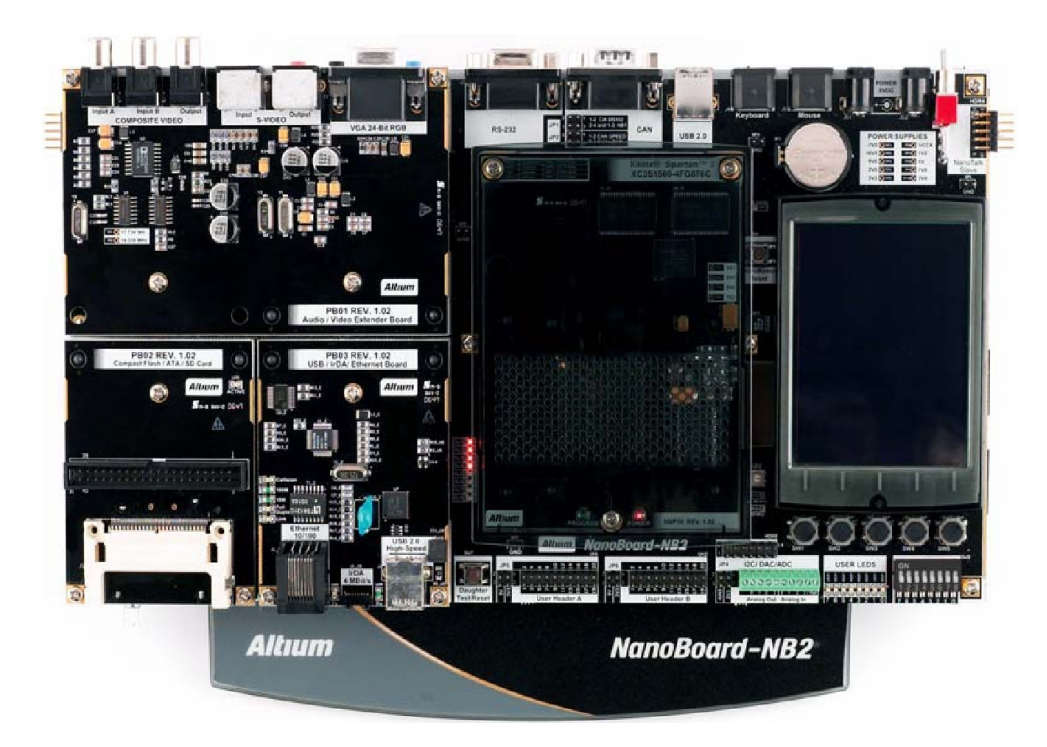

Alexandre Boé, Nicolas Wichmann, Thomas Vantroys, Xavier Redon

1

# Plateforme de prototypage d'Altium: Nanoboard-NB2

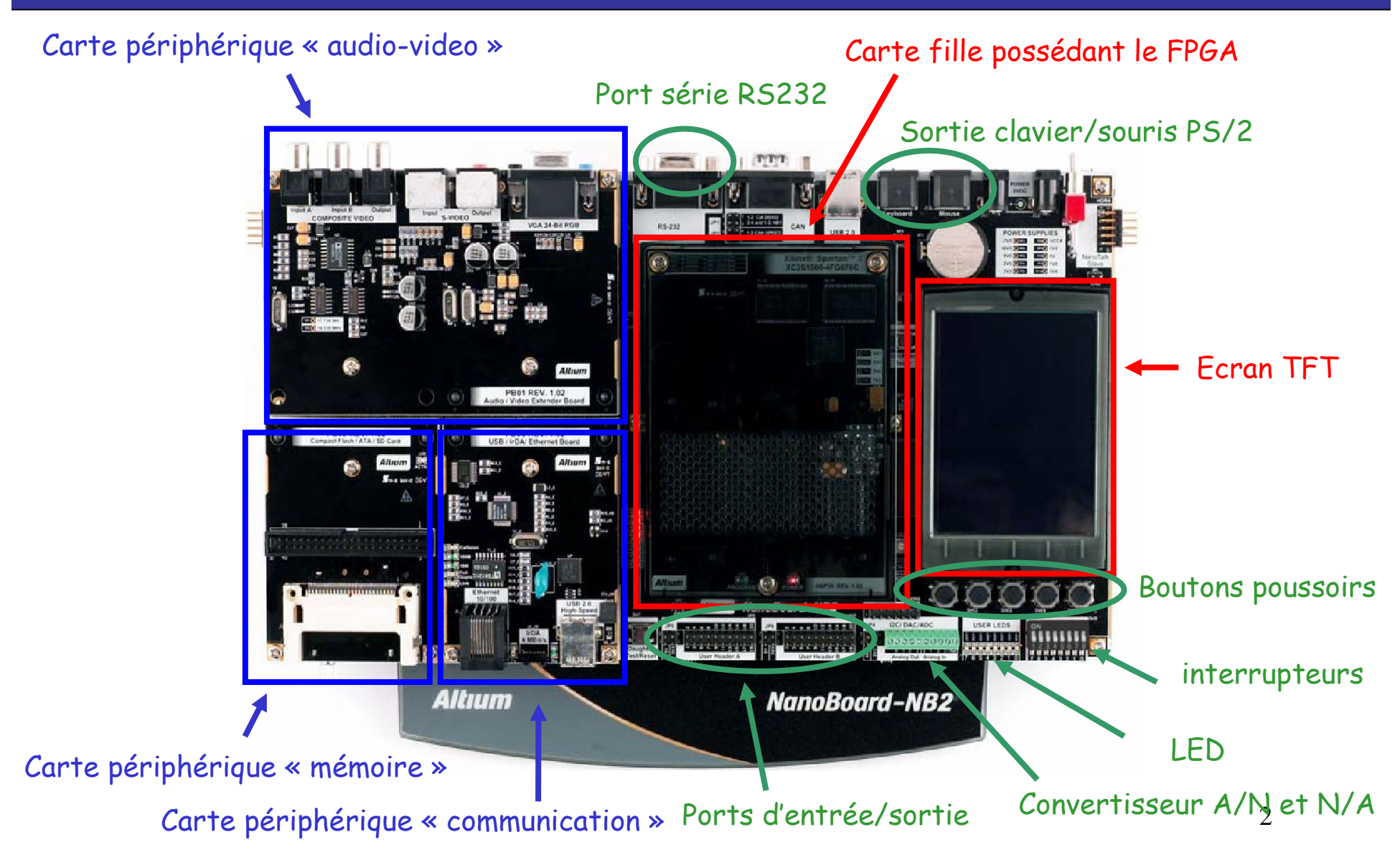

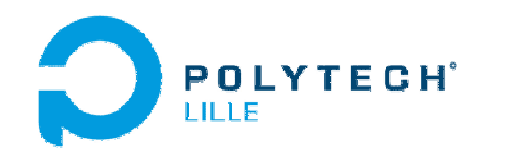

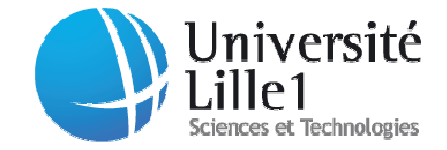

\*Un FPGA est un composant numérique reconfigurable par programmation composé de différents circuits logiques que l'on peut interconnecter.

\*La sélection des circuits logiques utilisés ainsi que leur interconnexion est faite à l'aide du logiciel de conception, *Altium Designer* 

\*Après conception du système, le « programme » est implémenté dans le FPGA puis testé à l'aide des différents périphériques inclus sur la *nanoboard*.

\*L'objectif de ce tutoriel est de vous familiariser avec ce logiciel de conception et d'implémenter une fonction logique sur la *nanoboard*.

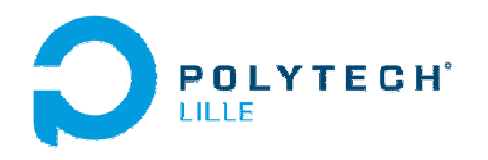

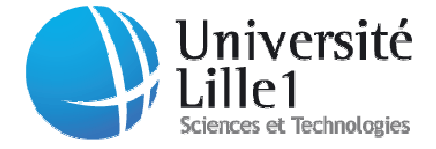

• Démarrage du logiciel:

Démarrer  $\rightarrow$  Altium Designer Summer 09  $\rightarrow$  Altium Designer Summer 09

Création d'un nouveau projet:

file→new→project→ FPGA project

| P File                                                                                                    | view Project                                                                                                    | window    | Help |                                                                                                    | -     |                                                    |
|----------------------------------------------------------------------------------------------------|----------------------------------------------------------------------------------------------------|-----------|------|----------------------------------------------------------------------------------------------------|-------|----------------------------------------------------|
| its is a construction of the second second s | New           Open         Ctrl+O           Open Project         Open Design Workspace           Save Project         Save Project As           Save Design Workspace         Save Design Workspace As           Save Design Workspace As         Save Design Workspace As           Save Design Workspace As         Save Design Workspace As           Save Design Workspace As         Save All           Smart PDF         Import Wizard |           |      | Schematic         OpenBus System Document         PCB         YHDL Document         Verlog Document         C Source Document         G++ Source Document         C/C++ Header Document         ASM Source Document         Software Platform Configuration Document         Iext Document         CAM Document |       |                                                    |
|                                                                                                    | Recent Document<br>Recent Projects<br>Recent Workspace                                                                                                    | ts<br>tes |      | Output Job File Database Link File Project                                                                                                    | ▶ and | PCB Project                                        |
| 2                                                                                                    | E <u>≾</u> it Alt+F4                                                                                                    |           |      | Library<br>Scrigt Files<br>Mixed-Signal Simulation                                                                                                    |       | EPGA Project<br>Core Project<br>Integrated Library |
|                                                                                                    |                                                                                                    |           | 84   | Other<br>Decian Workspace                                                                                                    | ► 🗐   | Embedded Project<br>Script Project                 |

 Sauvegarder votre projet dans votre répertoire de travail: file→ save project as

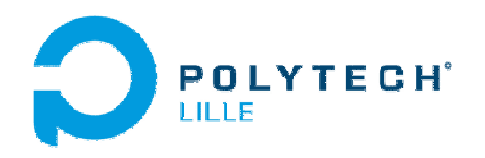

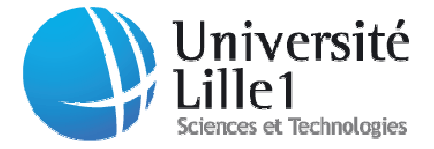

• Ajout d'une source « schematic » au projet pour la saisie du schéma: sélectionner le projet dans l'arborescence + click bouton-droit:

| ኛ Altium Designer    | Summer 09 - FPGA_Project1.PrjFpg, Li         | cense | ed to Polytech Lille. Not sigr            |  |  |  |  |
|----------------------|----------------------------------------------|-------|-------------------------------------------|--|--|--|--|
| DXP File View        | Proje <u>c</u> t <u>W</u> indow <u>H</u> elp |       |                                           |  |  |  |  |
| 1 🗋 💕 🗶              |                                              |       |                                           |  |  |  |  |
| Projects             | <b>▼ Ø ×</b>                                 |       |                                           |  |  |  |  |
| Workspace1.DsnWrk    | Workspace                                    |       |                                           |  |  |  |  |
| FPGA_Project1.PrjFpg | Project                                      |       |                                           |  |  |  |  |
| ⊙ File View ◯ Struc  | sture Editor                                 |       |                                           |  |  |  |  |
|                      | 💌 🚁                                          |       |                                           |  |  |  |  |
|                      |                                              |       |                                           |  |  |  |  |
| No Do                | Compile FPGA Project FPGA_Project1.PrjFpg    |       |                                           |  |  |  |  |
|                      | Recompile FPGA Project FPGA_Project1.PrjFpg  |       |                                           |  |  |  |  |
|                      | Add New to Project                           |       | Other Ctrl+N                              |  |  |  |  |
|                      | Add Existing to Project                      |       | Schematic                                 |  |  |  |  |
|                      | Save Project                                 | (vì   | <u>Y</u> HDL Document<br>Verilog Document |  |  |  |  |
|                      | Save Project As                              | V     |                                           |  |  |  |  |
|                      | Open Project Documents                       | 2     | VHDL <u>T</u> estbench                    |  |  |  |  |
|                      | Close Project                                | 2     | Verilog Test <u>b</u> ench                |  |  |  |  |
|                      | Explore                                      | 2     | OpenBus System Document                   |  |  |  |  |
|                      | Regenerate Harness Definitions               | C     | .⊂ <u>F</u> ile                           |  |  |  |  |
| <b>2</b>             | Simulation                                   | B     | H File                                    |  |  |  |  |
| <b>2</b> 3           | Synthesis                                    | 8     | Schematic Library                         |  |  |  |  |
| (B)                  | Show Differences                             | 1     | VHDL Libra <u>r</u> y                     |  |  |  |  |
| 6                    | View Channels                                | 2     | <u>C</u> onstraint File                   |  |  |  |  |
|                      | Version Control                              | 2     | V <u>e</u> ndor Constraint File           |  |  |  |  |
| ()<br>()             | Local History                                |       | Text Document                             |  |  |  |  |
| Ð                    | Project Packager                             |       |                                           |  |  |  |  |

•Sauvegarde cette source dans le répertoire de travail : sélectionner la source dans l'arborescence + click bouton-droit: « save as » nommer ce fichier avec l'extension « .schdoc»

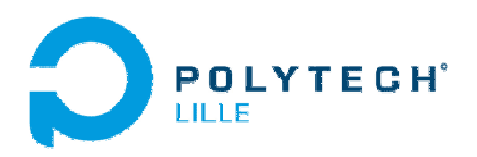

## • vous obtenez l'écran suivant:

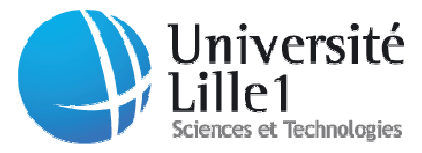

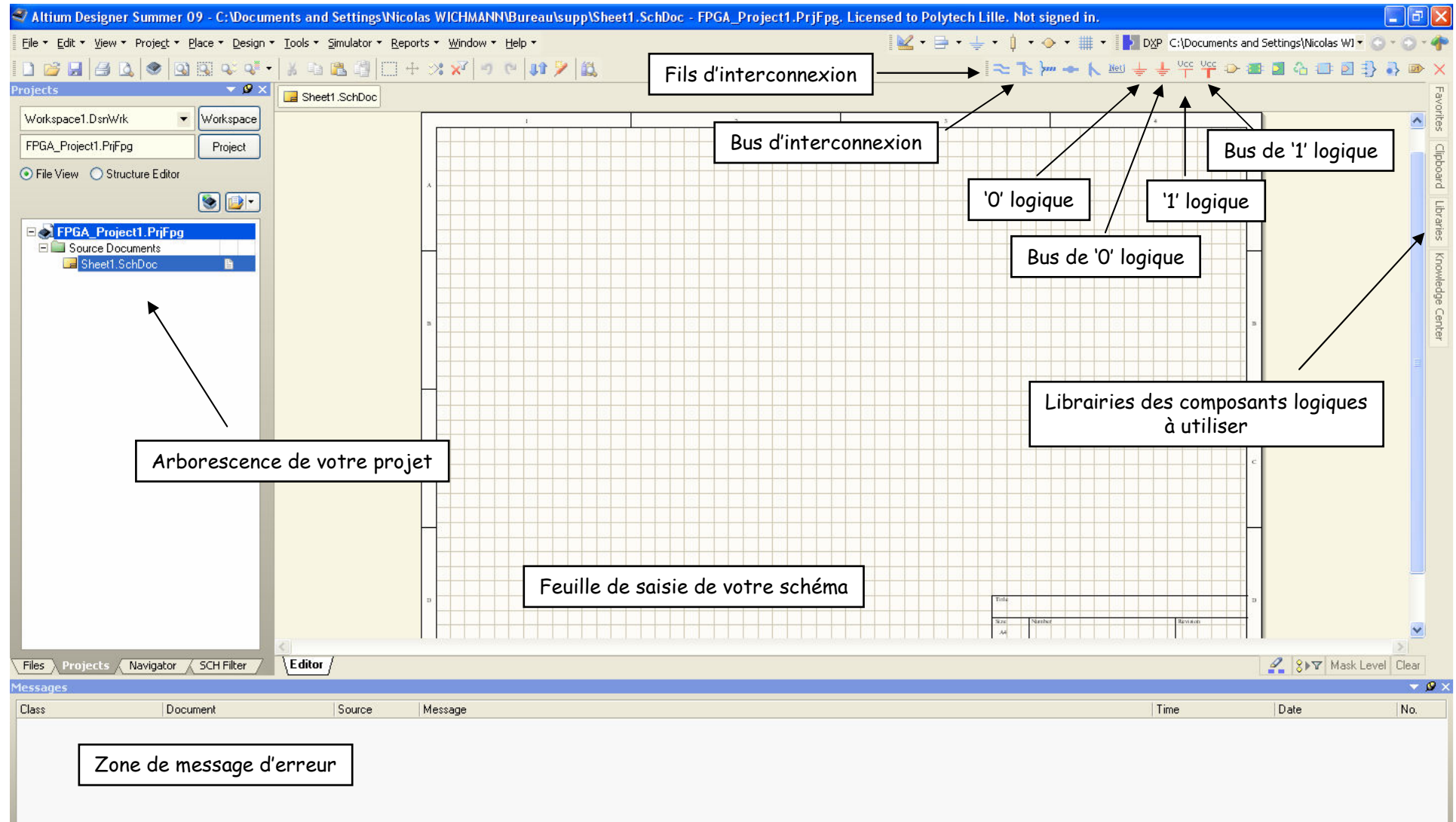

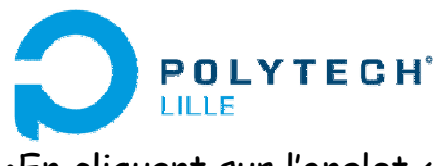

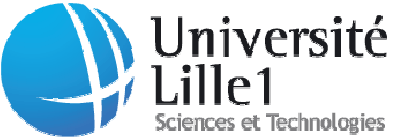

•En cliquant sur l'onglet « librairies », vous accédez aux différentes bibliothèques de composants logiques.

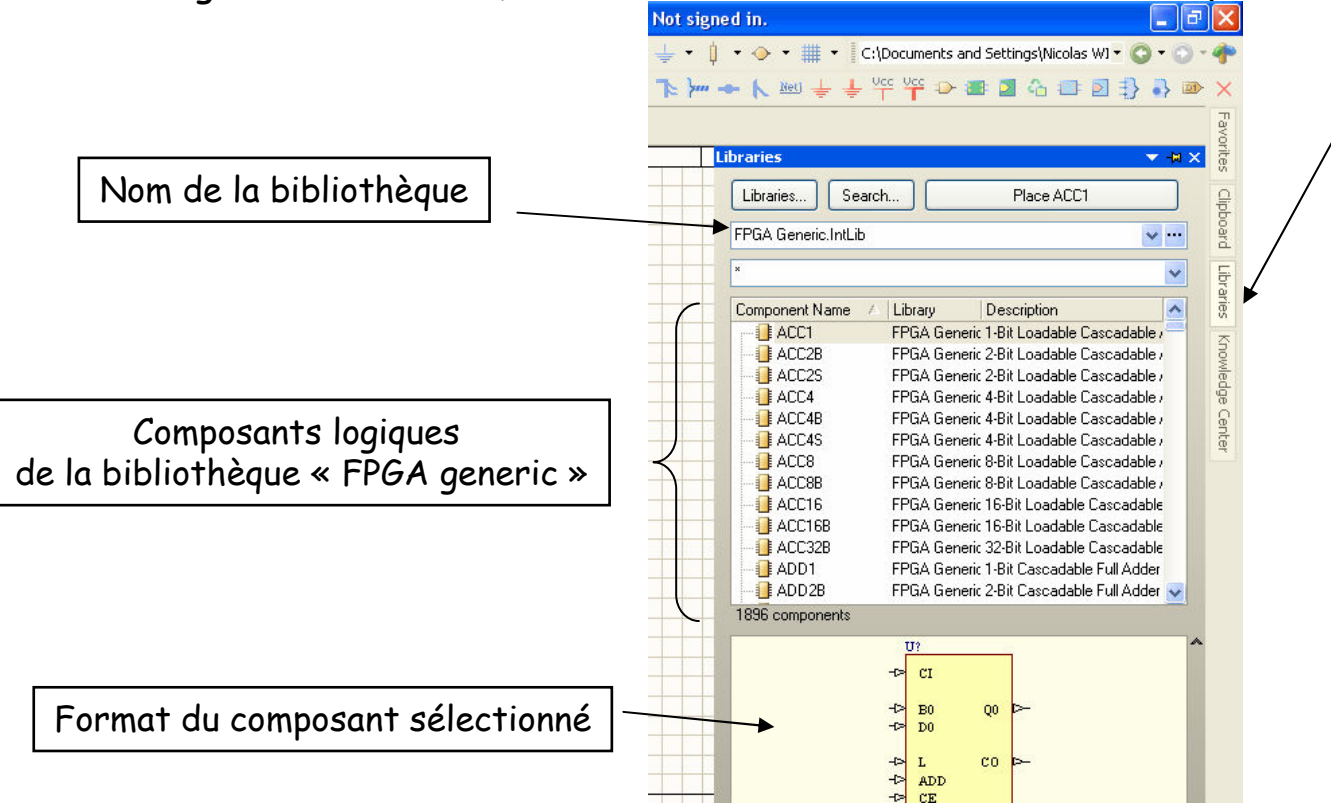

### •Les bibliothèques à utiliser pour vos projets sont:

• FPGA GENERIC

composants logiques standards (bascules (D,JK,RS,...), comparateur, additionneur, compteur, multiplexeur,...)

• FPGA CONFIGURABLE GENERIC

composants logiques standards configurables manuellement

FPGA NB2DSK01 port-plugin

ports d'entrées-sorties situés sur la nanoboard (horloge interne, LED, RS232, VGA, boutons-poussoirs, <sub>7</sub>)

• FPGA instruments

instruments virtuels disponibles (générateur d'horloge, générateur de signaux internes,...)

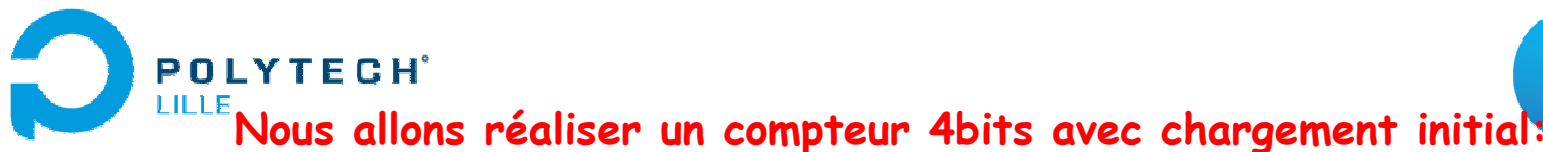

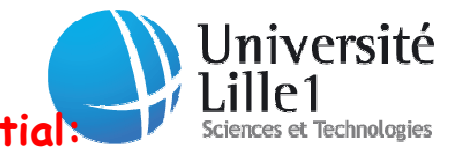

- $\rightarrow$  le chargement sera réalisé grâce à un instrument virtuel.
- → la validation du chargement se fera au moyen d'un bouton poussoir de la nanoboard.
- → la fréquence d'incrémentation du compteur sera réglée à l'aide d'un générateur d'horloge.
- → la valeur du compteur (4bits) sera envoyée sur 4 LEDS de la nanoboard.
- → l'horloge du compteur sera envoyée sur une broche externe de la nanoboard pour la visualiser à l'analyseur logique (appeler l'enseignant)

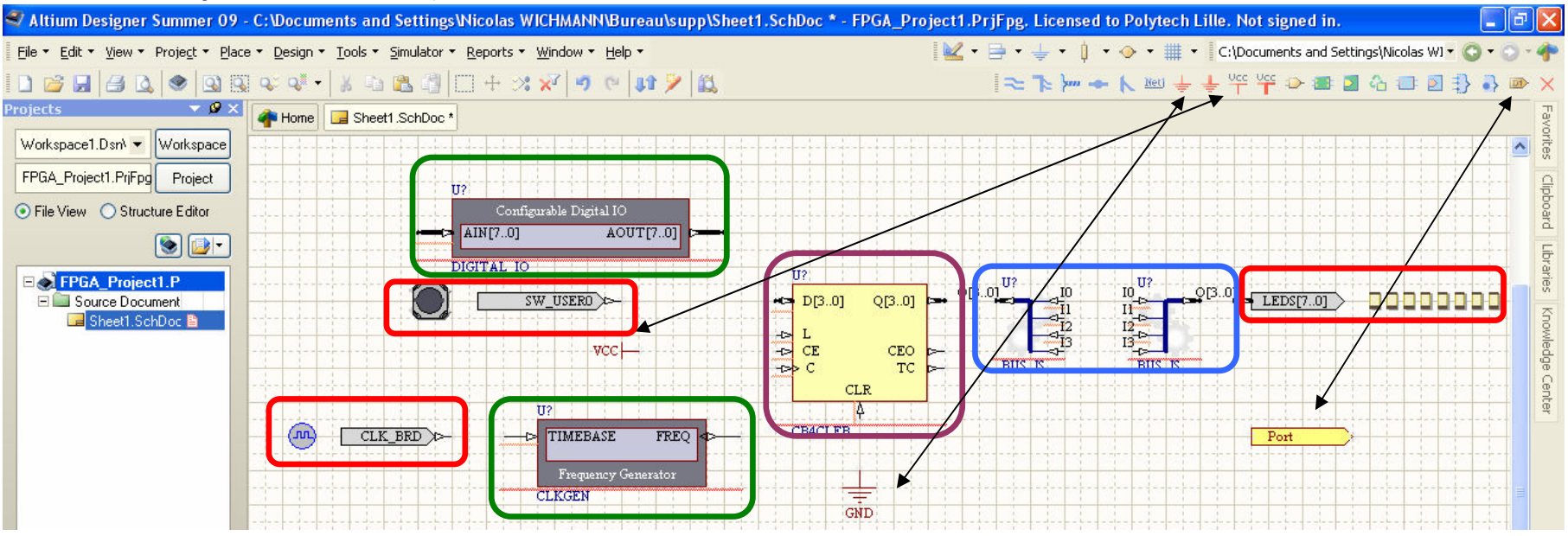

### Ajouter les composants suivants sur votre feuille « schematic »:

#### **Bibliothèques:**

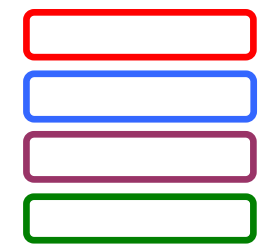

:FPGA NB2DSK01 port-plugin

:FPGA configurable generic

:FPGA generic

:FPGA instruments

#### Raccourci clavier:

Rotation des composants  $\rightarrow$  barre espace Zoom  $\rightarrow$  page up/page down Miroir horizontal  $\rightarrow$  click gauche sur composant  $\stackrel{\text{Stouche X}}{}$ Miroir vertical  $\rightarrow$  click gauche sur composant + touche Y

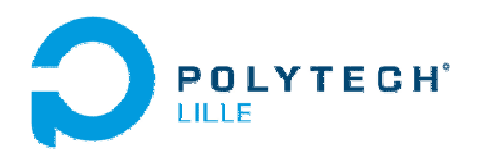

## DESCRIPTION DES COMPOSANTS

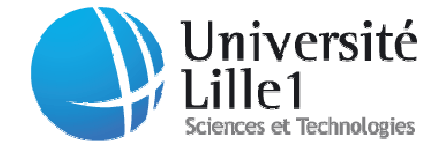

•CB4CLEB: compteur (click bouton droit sur composant  $\rightarrow$  references  $\rightarrow$  help)

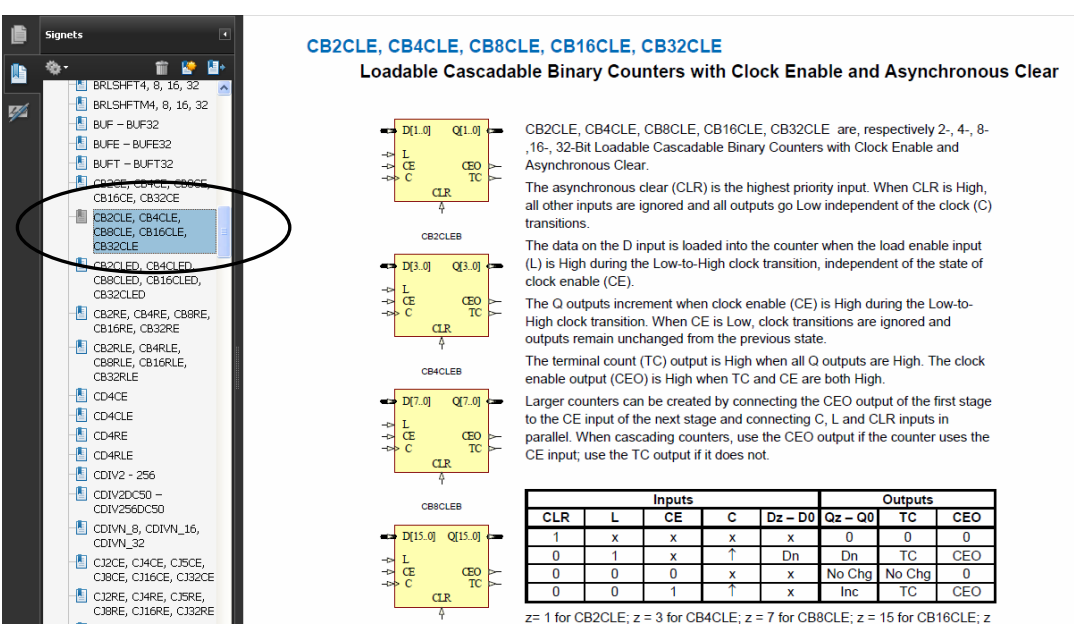

•SW\_USERO: bouton poussoir de la nanoboard  $\rightarrow$  état '1' au repos

- •CLK\_BRD: horloge interne de la nanoboard fixée à 50MHz
- •LED[7..0]: bus de LED de la nanoboard (8bits)→ LED(7): LED de poids fort; LED(0): LED de poids faible
- •PORT: servira à envoyer l'horloge du compteur vers une broche externe de la nanoboard
- •BUS\_JS: élément permettant de dégrouper les bits d'un bus (*splitter*) ou de regrouper les bits en bus (*joiner*)
- •CLKGEN: générateur d'horloge réglable (*sortie FREQ*) à partir d'un horloge de référence (*entrée TIME&ASE*)
- •DIGITAL\_IO: générateur de signaux

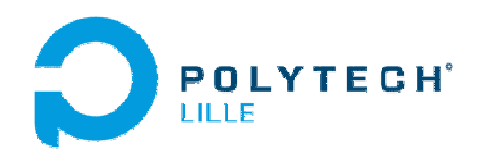

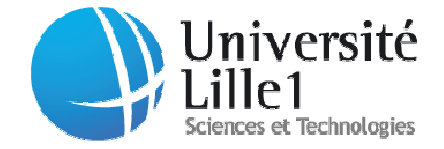

## 1) Configuration du composant DIGITAL\_IO:

### ce composant doit être configuré afin de pouvoir générer un bus de 4 bits

Double-click sur le composant puis *configure* 

| Digital I/O Configuration                                                                                                    | ? 🔀                                     | Digital I/O Conf                       | iguration |          |                           |                      | ? 🔀                                            |
|----------------------------------------------------------------------------------------------------|-----------------------------------------|----------------------------------------|-----------|----------|---------------------------|----------------------|------------------------------------------------|
| Options Interface Type: Parallel Interface Type: Interface Type: Interfac |                                         | Options<br>Interface Type:<br>Parallel |           |          |                           |                      |                                                |
| Name Style Color Radix Preview                                                                                                    | Add                                     | Name                                   | Style     | Color    | Radix                     | Preview              | Add                                            |
| AIN(7.0) LEDs Red DO OOOO<br>Sélectionner le signal AIN puis remove                                                                                                    | Remove<br>Move Up<br>Move Down<br>Paste |                                        | 1040      |          |                           |                      | Remove<br>Move Up<br>Move Down<br>Paste        |
| Name Style Color Radix Preview Initial value (hex)                                                                                                    | Add                                     | Output Signals                         | l cuis    | Color ID | - du Desultan             | linated metric (key) |                                                |
| AOUT[7.0] Numeric Binay 1101-0111 00<br>Modifier le signal AOUT[70] en AOUT[30]                                                                                                    | Remove<br>Move Up<br>Move Down<br>Paste | AOUT[3.0]                              | Numeric   | B        | adix Preview inary 1101-0 | Initial Value (nex)  | Add<br>Remove<br>Move Up<br>Move Down<br>Paste |
| ОК                                                                                                    | Cancel                                  |                                        |           |          |                           | ОК                   | Cancel                                         |

## 2) Configuration des 2 composants BUS\_JS:

le premier doit être configuré en tant que splitter 4bits (extraction des 4 bits du compteur):

Double-click sur le composant puis *configure→type: splitter* 

Le second doit être configuré en tant que joiner 8bits:

Double-click sur le composant puis configure → type: joiner + ajouter les bits nécessaires afin d'avoir 8bits

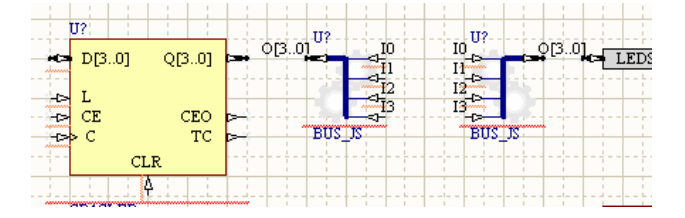

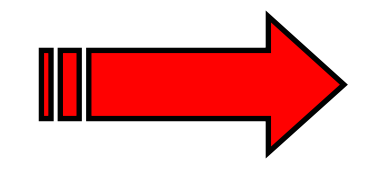

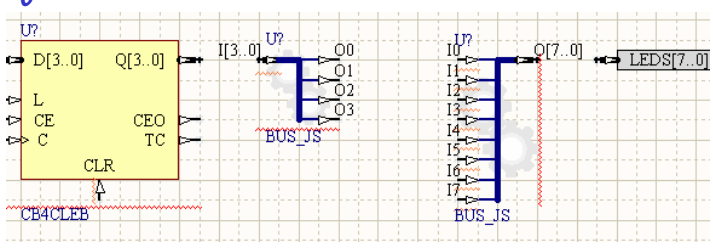

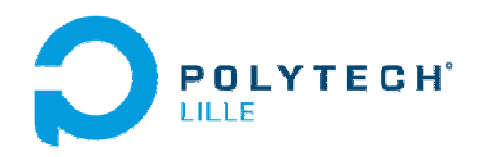

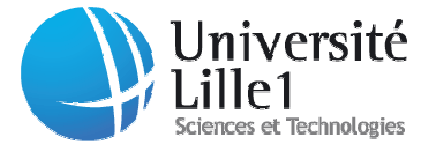

1) Relier les composants entre eux avec: 🛶 🚬 🏲 🚧 🔶 💺 👾 🍄 🏝 🖀 🖬 🏠 💷 🚯 🦥 🗡

## 2) Effectuer l'annotation automatique des composants menu tools→annotate schematics quietly

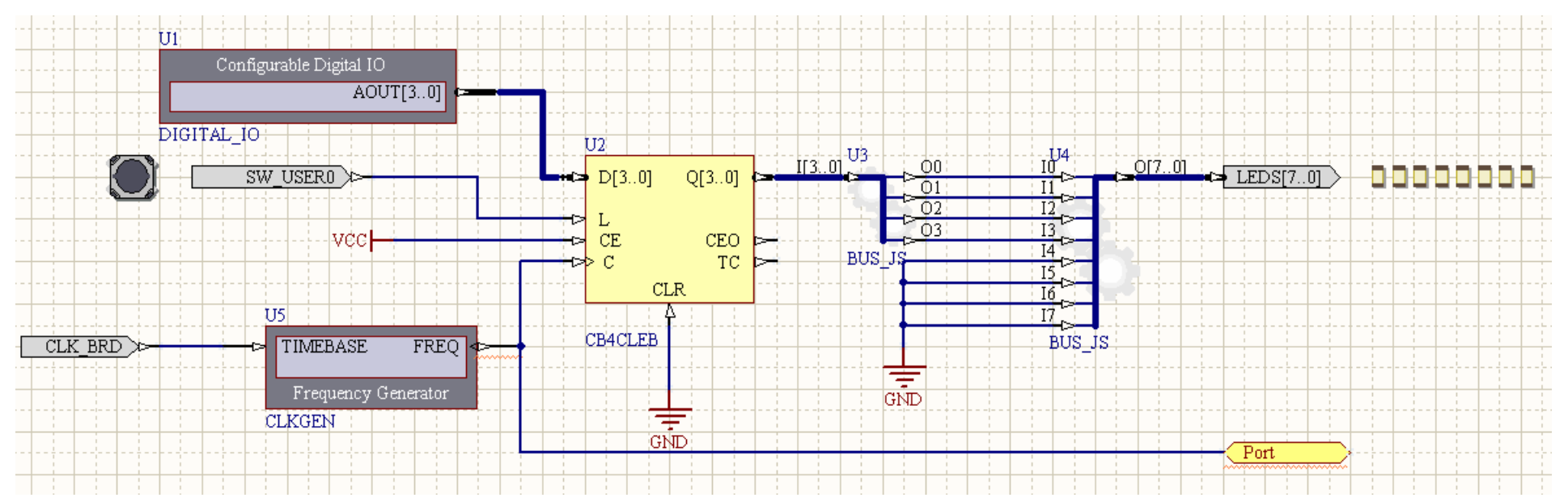

2) Affecter le port « PORT » à une broche externe de la nanoboard:

double click sur le composant « port » modifier le nom du port  $\rightarrow$  *name*: HA2 (HA2 correspond à la broche 2 du USER HEADER A)

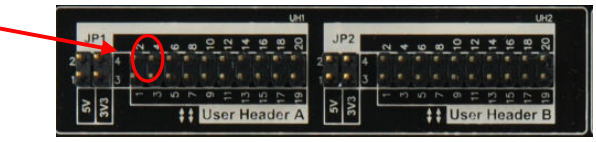

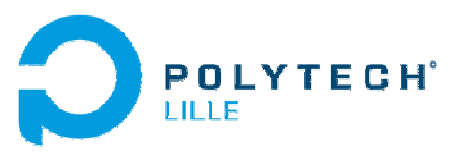

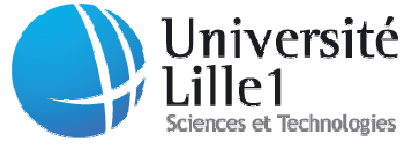

•Nous allons maintenant implémenter ce système numérique sur la carte FPGA de la nanoboard *Cliquer si l'icône (source barre de menu pour accéder à la nanoboard:* 

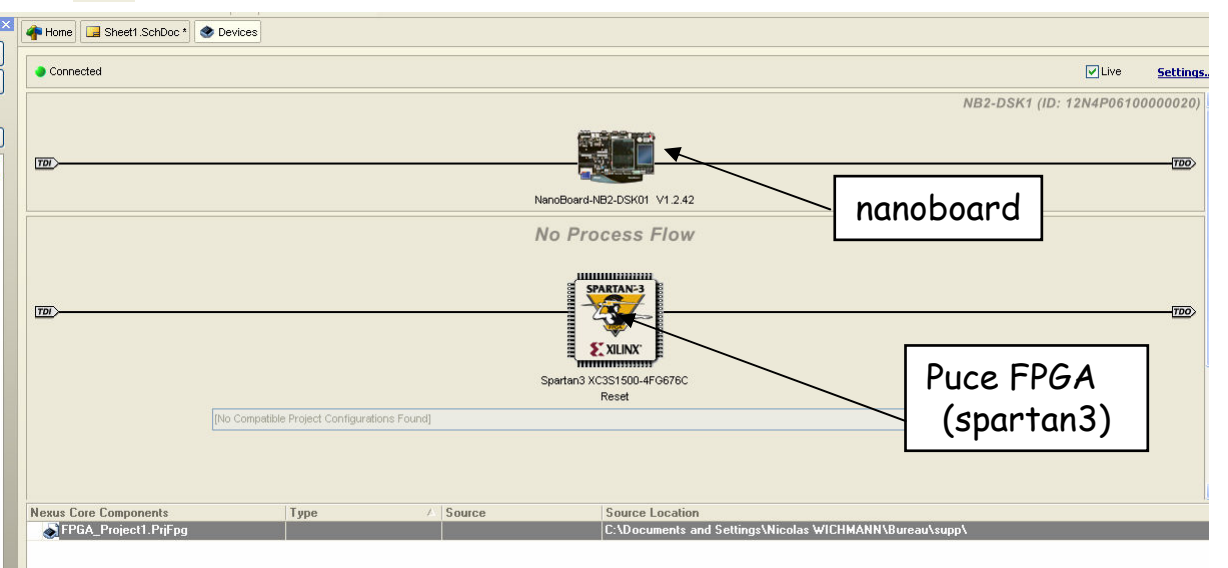

Click bouton-droit sur la nanoboard  $\rightarrow$  « configure fpga Project »  $\rightarrow$  cliquer sur le nom de votre projet:

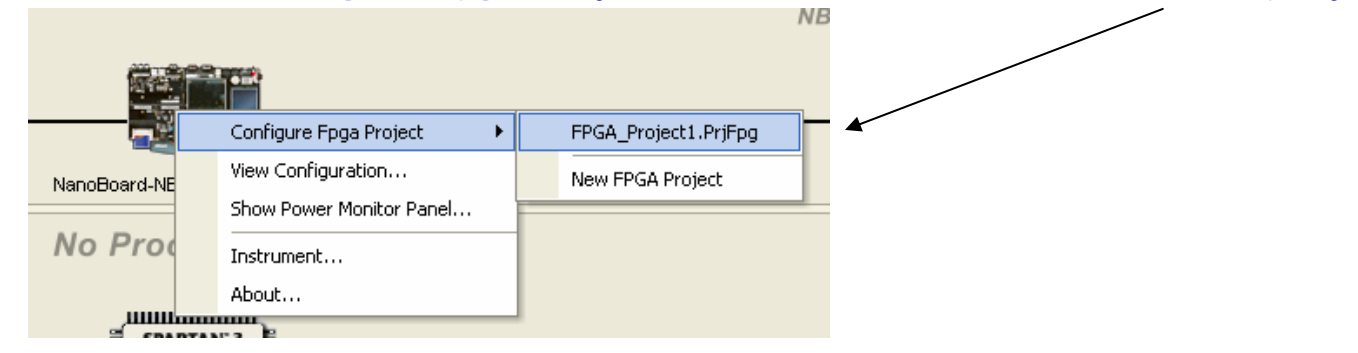

Cliquer sur OK pour valider la configuration qui a été créée <u>Remarque</u>: ces étapes sont à faire qu'une seule fois par projet

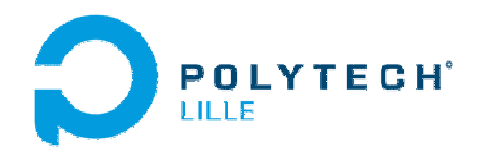

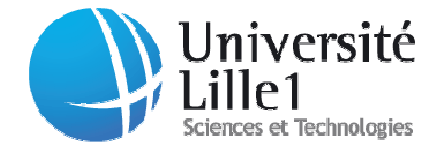

Lancer, l'une après l'autre, les étapes: «compile », « synthesize », « build » et « program FPGA » (un point vert valide chaque étape)

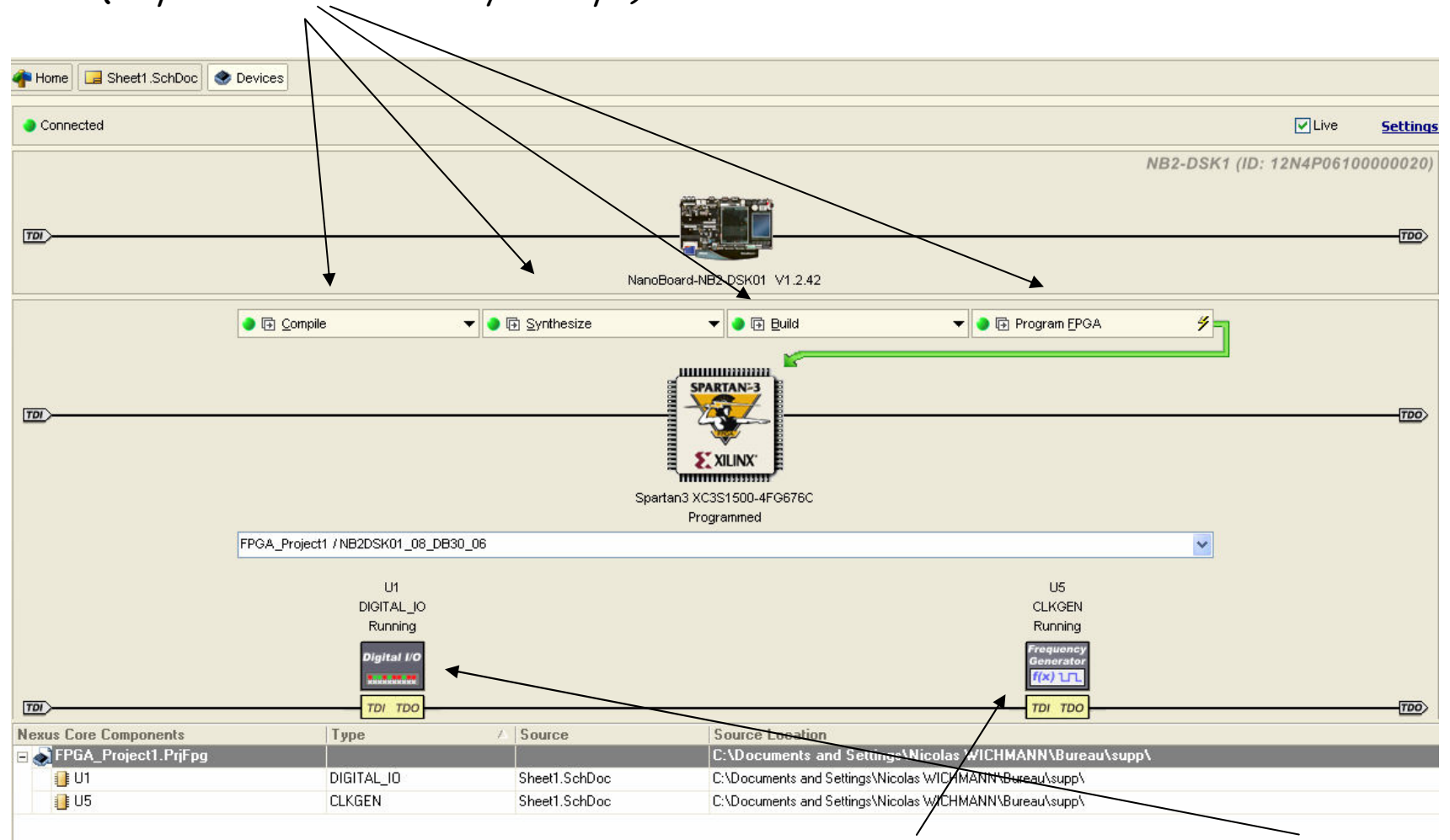

Vous pouvez voir apparaître votre chaîne d'instrument virtuel (générateur d'horloge, générateur de signaux)

Votre FPGA est programmé

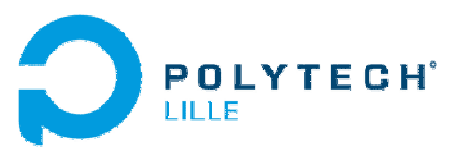

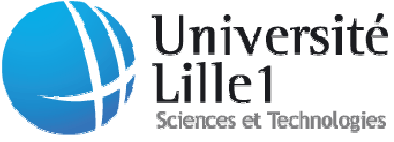

## Vous pouvez maintenant ouvrir les 2 instruments virtuels afin de les régler

double-click sur les 2 instruments virtuels

| strun  | nent<br>JTA              | Raci<br>7 1.0 | < - So | ft De<br>core | vices<br>U1 (C | OIGITA | L_10) |      |                     | _    | _         |       |         |         |              |                |  |
|--------|--------------------------|---------------|--------|---------------|----------------|--------|-------|------|---------------------|------|-----------|-------|---------|---------|--------------|----------------|--|
| INPUTS |                          |               |        |               |                |        |       | -    | OUTPUTS<br>AOUT[30] |      |           |       |         |         |              |                |  |
|        |                          | Option        | 15     |               |                |        |       |      |                     |      |           | Synci | tronize | 0       | 0000 ÷       | 0              |  |
|        | JTAG 1M CORE US (CLKGEN) |               |        |               |                |        |       |      |                     |      |           |       |         |         |              | •              |  |
|        | 1                        | R             | EQU    | EST           | FRE            | QUEN   | NCY   |      |                     |      |           |       | ACTUAL  | FREQUEN | CY           |                |  |
| 1      | MHz                      | 50            | 25     | 20            | 10             | 5      | 1     | Baud | Rates               | Othe | ar Freque | incy  | Running |         |              |                |  |
|        | KHz                      | 500           | 250    | 200           | 100            | 50     | 25    | 20   | 10                  | 5    | 2         | 1     |         | 1 (     | $\mathbf{n}$ | MHZ            |  |
|        | Hz                       | 500           | 250    | 200           | 100            | 50     | 25    | 20   | 10                  | 5    | 4         | 1     | 1002360 | 1,0     |              |                |  |
|        | 1                        | Sei           | Time I | Base          | 50,0           | 00 MH  | z     | 1    | R                   | un   | Optic     | ons   | Invert  |         | (r           | strument Title |  |
|        |                          |               |        |               |                |        |       |      |                     |      |           |       |         |         |              |                |  |

Régler la fréquence d'horloge du compteur à 2Hz à l'aide du générateur de fréquence

Imposer une valeur initial du compteur à l'aide du générateur de signaux AOUT[3..0] (click sur les bits de AOUT pour modifier leur valeur)

Vous pouvez constater qu'en laissant votre doigt appuyé sur le bouton poussoir SWO, votre compteur compte à partir de la valeur fixée par le bus AOUT

En relâchant votre doigt, le compteur est en mode chargement.